## Kako biste se prijavili za program Aktivne zajednice, potrebno je da:

1. Otvorite link ka formularu za onlajn prijavu.

**VAŽNA NAPOMENA**: Formular se popunjava odjednom. Nije moguće započeti popunjavanje formulara, napraviti pauzu i sačuvati pa nastaviti kasnije. Ukoliko link zatvorite ili isključite računar, pitanja se neće automatski sačuvati.

Formular možete otvoriti kako biste pogledali sva pitanja, a odgovore iskucati u <u>Word dokumentu</u>i kasnije ih prekopirati u naznačena polja, kada odlučite da izvršite prijavu.

2. Da biste uneli odgovore u za to naznačena polja, potrebno je da na polje kliknete, kako biste ga aktivirali. Nakon toga možete iskucati odgovor direktno ili ga prekopirati iz Word dokumenta na kome su odgovori unapred pripremljeni.

3. Za odgovore koji imaju opciju biranja odgovora, klikom na dugme sa simbolom V (strelica na dole) ,otvoriće se padajući meni. Kada se padajući meni otvori, odaberite jednu od ponuđenih opcija. Odabarana opcija je vaš odgovor na ovaj tip pitanja. (na primer, pitanje "Opština iz koje dolazite (uključujući gradske opštine)")

**VAŽNA NAPOMENA:** Pitanja u formularu se prikazuju u zavisnosti od tipa organizacije koja ga popunjava. Tačnije, ukoliko odaberete opciju "registrovana" organizacija, pitanja će biti u skladu sa tim, a ukoliko odaberete opciju "neregistrovana", pitanja će takođe biti prilagođena. Ukoliko primetite da se pitanja koja se neude ne odnose na vaš tip organizacije, vratite se na pitanje "Status" i proverite da li ste označili dobru opciju pri odabiru.

4. Nakon što odgovorite na sva pitanja u formularu, kliknite dugme SUBMIT. Tek tada su vaši odgovori sačuvani i prosleđeni Trag fondaciji na obradu.

5. Nakon što klikom na dugme SUBMIT podnesete prijavu, stići će vam mejl potvrde da je prijava uspešno dostavljena.

**VAŽNA NAPOMENA:** Proverite sve sandučiće na mejl adresi, uključujući i SPAM i PROMOTIONS foldere, kako biste bili sigurni da je vaša prijava dostavljena Trag fondaciji. Ukoliko ste odgovorili na sva pitanja u formularu, kliknuli dugme SUBMIT, ali ipak niste primili mejl potvrde, pišite nam na <u>prijave@tragfondacija.org</u> i rado ćemo vam pomoći.

**Potrebno vreme za popunjavanje prijavnog formulara:** Između 10 i 45 minuta, u zavisnosti od toga da li odgovore samo kopirate iz već unapred pripremljenog Word dokumenta ili odgovore unosite direktno u formular.